# 新修订档案法公益大讲堂

## 平台操作指南

国家档案局政策法规研究司

国家档案局档案干部教育中心

2020年12月

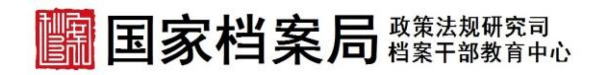

### 1. 登录教学平台

使用电脑浏览器或者手机微信打开网址 http://dapx.songzhizaixian.com,点击右上方"登 陆",输入下发的账号和密码,无需修改。

| IIII 国家档案局                             | 総要注意研究司<br>他面下部務第中心                                                                                                    |                                                                                                    |                                                                                                    |                                                                                                    |
|----------------------------------------|----------------------------------------------------------------------------------------------------|----------------------------------------------------------------------------------------------------|----------------------------------------------------------------------------------------------------|----------------------------------------------------------------------------------------------------|
| 新                                      | 修订                                                                                                    | 档案》                                                                                                    | 去公益大证                                                                                                    | 井堂                                                                                                    |
|                                        |                                                                                                    | 2020年12。                                                                                                    | 月 10 – 11 日                                                                                                    |                                                                                                    |
| 丘照直播<br>■#1148度正公益大研究<br>##1148度正公益大研究 |                                                                                                    |                                                                                                    |                                                                                                    |                                                                                                    |
|                                        | the state of the state of the s | and the second second second second second second second second second second second second second second second | The second second residence of all the second second s | Fight shall be shared as the second second se |

| 黄法规研究<br>案干部教育 | 受受                   |       | × |    |
|----------------|----------------------|-------|---|----|
|                | <u>e</u> 17610406270 |       |   |    |
| 多门             |                      | Paper |   | て讲 |
|                |                      | 忘记密码? |   |    |
|                | <b>泰登</b>            |       |   |    |

图 2 账号登录

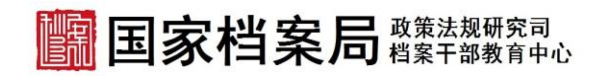

#### 2. 进入课程直播

2.1 学员可通过首页、选课中心或我的课程,找到需要进入的课程名称。在每门课程开始时间前半个小时内,可以通过课程主页进入直播间,点击"进入直播间"按钮。

| 全部课程 > 加播测试                  |                                               |                     |            |             |
|------------------------------|-----------------------------------------------|---------------------|------------|-------------|
| ■ 国家档案局 部部部部。                | 直播测试                                          |                     |            | 改圖          |
| 新修订档案法公益大讲堂                  | 下次直接: 2020-12-09 08:30:00<br>截止日期: 2020-12-16 | 律次: 0/2<br>报名人数: 1人 |            |             |
| 2020 <b>9</b> 12 A 10 - 11 B | 进入直播问                                         |                     |            |             |
| 课程介绍                         | 课程表                                           |                     | 目关课程       |             |
| ○ 01 直播测试-1                  | 建入直路的                                         |                     | 新聞<br>开想武  | 新聞日始業法新建    |
| ○ 02 直播测试                    | 12-09 08:30 至 12-09 11:00 未开始                 |                     | <b>162</b> | RHX faither |
|                              |                                               |                     | 开班式、新修订档题  | 彩法解读        |

#### 图 3 进入直播间(电脑端)

2.2 使用手机微信或浏览器打开 http://dapx.songzhizaixian.com/,点击听课/个人,输 入账号密码进行登录。

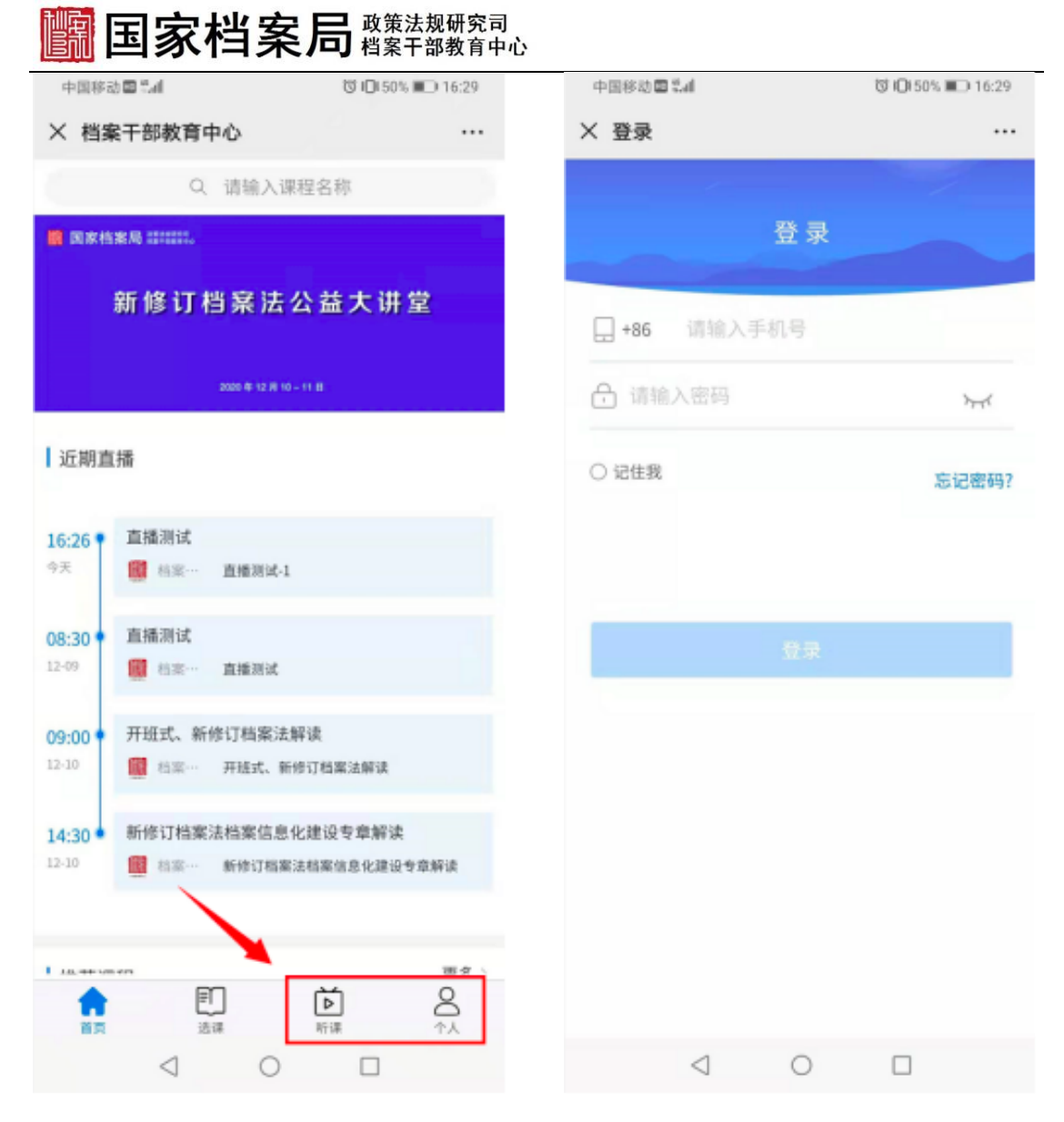

图 4、5 进入直播间(微信端)

2.3 在首页/选课/听课,找到需要上的课程,进入课程主页。 点击"课程目录",在到达直播开始时间半个小时内,可点 击课次名称进入直播。

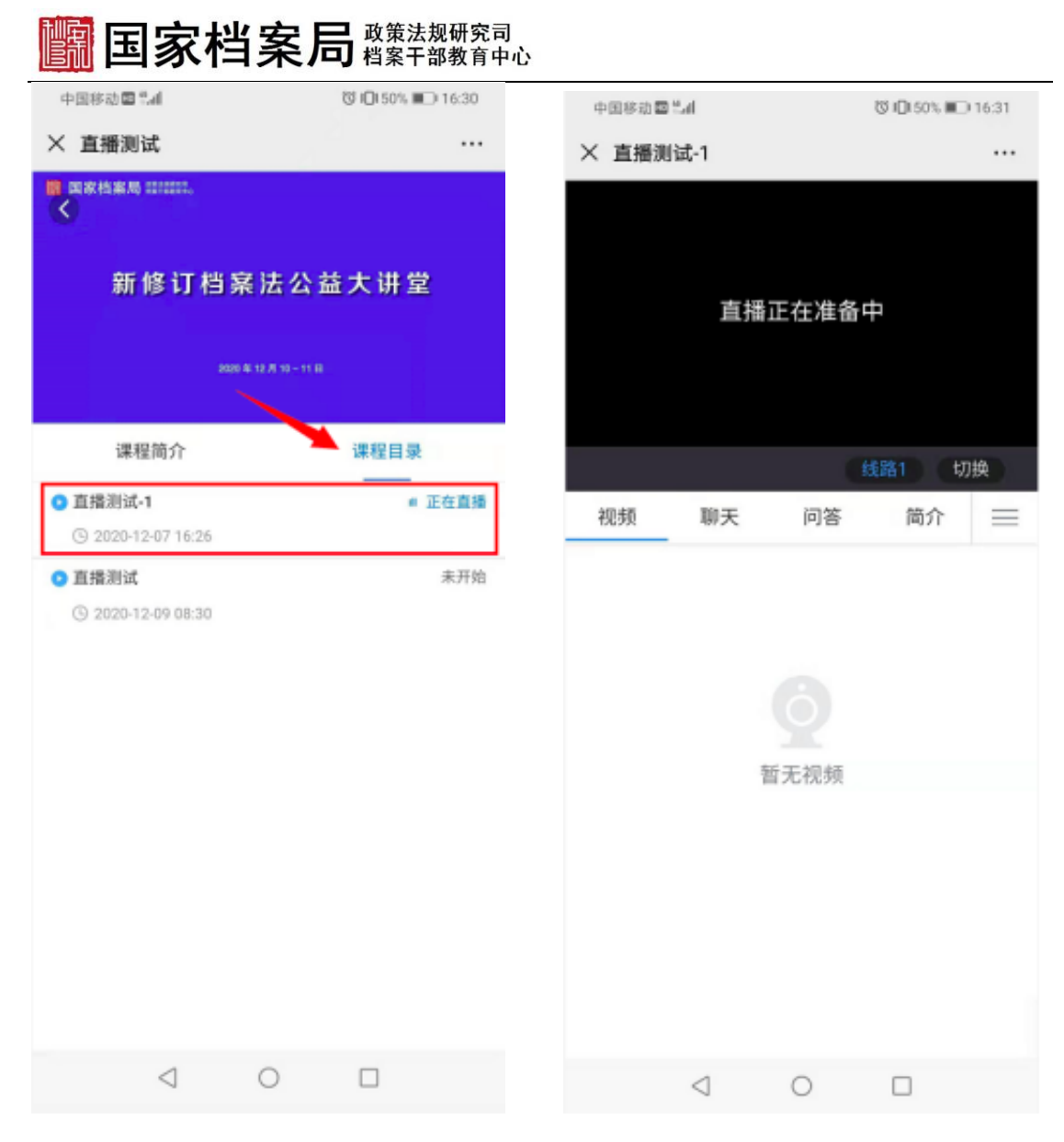

图5、6进入直播间(微信端)

#### 3. 观看课程回放

在直播结束且回放已生成后,学员可从相同的入口进入 观看回放。通过首页、选课中心或我的课程,找到需要进入 的课程名称,点击"进入直播间"按钮,收看回放。

| 国家档案局幣業務                               | 研究司<br>教育中心                                   |                                                |                               |
|----------------------------------------|-----------------------------------------------|------------------------------------------------|-------------------------------|
| 国家档案局<br>档案干部教育中心 首页 选课中心 我的课程         |                                               |                                                | Q 登录                          |
| 全部课程>直播测试                              |                                               |                                                |                               |
| 國家档案局 #######.                         | 直播测试                                          |                                                | 收藏                            |
| 新修订档案法公益大讲堂                            | 下次直接: 2020-12-09 08:30:00<br>截止日期: 2020-12-16 | 課次: 0/1<br>报名人数: 2000人                         |                               |
| 2020 <b>it</b> 12 <b>/</b> ] 10 – 11 B | 免费                                            |                                                |                               |
| 课程介绍<br><br>直播测试                       | 课程表                                           | 相关课程<br>死者 (1995)<br>开班式<br>1995 (1996) (1996) | REITONEASEAR<br>E SUID X A TA |
|                                        |                                               | 开班式、新修订档线<br>免费                                | 送法解读<br>〇 2018人               |

图 7 观看回放